## Placement Not Required for high school form (PNR) (how to guide for parents)

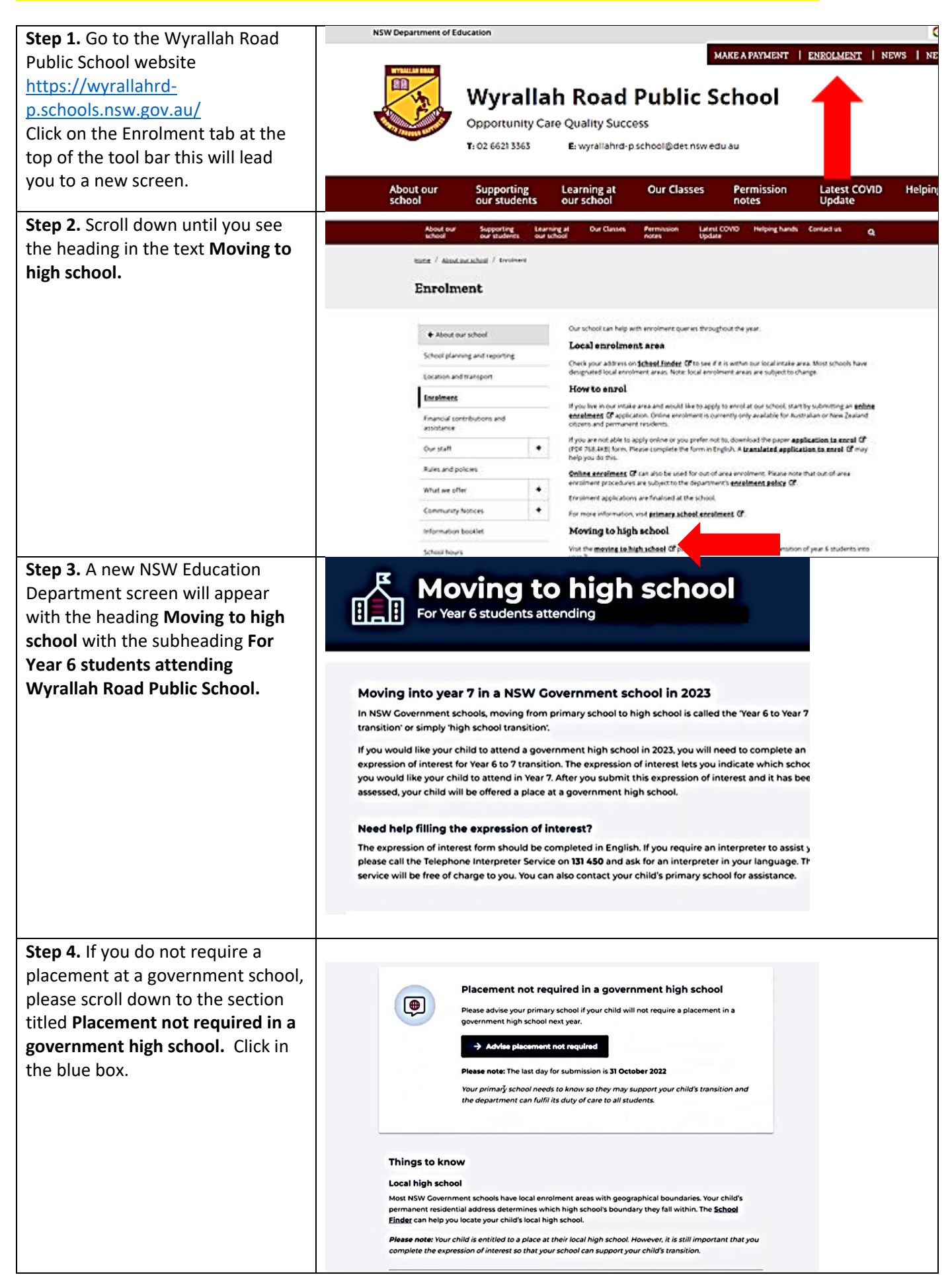

## Placement Not Required for high school form (PNR) (how to guide for parents)

| Step 5. Enter your email address.                                                        | Let's start with your details                                                                                                    |
|------------------------------------------------------------------------------------------|----------------------------------------------------------------------------------------------------|
|                                                                                          | The advise <b>Mantings Public Schard</b> that your child will not require placement in a hijki Government high school<br>not you places right in, thus gointary school early to know the thing may suggest your child's transition to high<br>school and the department can fulfil its duty of care to all dutemis.<br>We add you to authenticate as we can manage your information security.                                                                                                    |
|                                                                                          | Enter your small address to receive a verification code                                                                                                    |
|                                                                                          | Continues and and approx to the polyacy approximate.                                                                                                    |
| <b>Step 6.</b> You will receive a verification code via email to reenter into the field. | Please enter your                                                                                                    |
|                                                                                          | We have sent an email to <b>Shannfamgemail.com</b> containing a 6-digit verification code.                                                                                                    |
|                                                                                          | Didn't receive a code in your email? You can re-enter your <b>email address</b>                                                                                                    |
|                                                                                          | PRIVACY TECHNICAL SUPPORT                                                                                                    |
| Step 7. Enter the student details                                                        | Placement not required<br>in a government high school<br>For Year 6 students attending Hastings Public School                                                                                                    |
|                                                                                          | If you intend to leave the public education system please complete the form below to confirm your child and<br>caree details. If you do not want to leave, you can estuat to the school website.                                                                                                    |
|                                                                                          | Student details                                                                                                    |
|                                                                                          | Exclusion for shared y cancer<br>A strategy of the store per characteristic of the store per characteristic of the store per cha |
| Step 8. Enter the intended non-                                                          | Shoeti's date of both                                                                                                    |
| government high school.                                                                  | Shvil's gender<br>O Mile<br>® Female                                                                                                    |
|                                                                                          | Intended high school Which high school Which high school are you intending on applying to?  NextRENOVENEE NSW non-government school Terrent Terrent Component School Component School Component S   |
|                                                                                          | Other school options  Neve you submitted an application for placement in an academically selective school?                                                                                                    |

I

## Placement Not Required for high school form (PNR) (how to guide for parents)

| Step 9. Enter your details.        | • No                                                                                                    |
|------------------------------------|----------------------------------------------------------------------------------------------------|
|                                    | Parent/carer details                                                                                                    |
|                                    | Sion 1                                                                                                    |
|                                    | [family name                                                                                                    |
|                                    |                                                                                                    |
|                                    | shannfam(jemail.com                                                                                                    |
|                                    | Phone number type (recetype                                                                                                    |
|                                    | Chier number                                                                                                    |
|                                    |                                                                                                    |
| Stop 10. Click on the declaration  |                                                                                                    |
| Step 10. Click on the declaration. | Conset e mail<br>shan-fam@email.com                                                                                                    |
|                                    | Phone Number 1989                                                                                                    |
|                                    | Clair number                                                                                                    |
|                                    | 0x123x3.609                                                                                                    |
|                                    |                                                                                                    |
|                                    | Declaration I confine that my child not be requiring platement in a MW Covernment high school neet year. There are and understand the information aloud this subminister instudies the collection of anyong information. |
|                                    | Please compare the distantion between<br>() Stain Takking of shannfam@email.com declare that the information provided in this expression of                                                                              |
|                                    | Interest a, to the best of my knowledge and belief, accurate and complete.                                                                                                    |
|                                    | O Submit                                                                                                    |
|                                    |                                                                                                    |
| Step 11. You will receive          | Online Year 6 to 7 Transition Process for Primary, Central and Community Sc                                                                                                    |
| notification that your advice has  | See Moving to high school                                                                                                    |
| been sent.                         | Your advice has been sent                                                                                                    |
|                                    | We have advised your primary school that you do not require                                                                                                    |
|                                    | a placement for Silvelli Taksina at a government high school.<br>Your reference number is: V671-211-395497-0975<br>We've seri a copy to your email at <del>Manolangemail.com</del>                                       |
|                                    | What's next? Presse theck your index for a confirmation small. The small will include a copy of the                                                                                                    |
|                                    | Complete our 1 minute survey                                                                                                    |
|                                    | Our grant in to create that been possible product, and your thoughts, does, and<br>augmentions are a many and on the integrang as damady approximates to improve.<br>Clear been as subset.                               |
|                                    |                                                                                                    |